## FGIDOCR: Viewing Transaction Date, Description, & Amounts for All Processed Transactions

| General Information                          |                                                  |
|----------------------------------------------|--------------------------------------------------|
| Document Retrieval Inquiry Page [FGIDOCR]    |                                                  |
|                                              |                                                  |
|                                              |                                                  |
|                                              |                                                  |
|                                              |                                                  |
|                                              |                                                  |
| How to view Transaction History and Details: |                                                  |
| Actions and Steps                            | Helpful Tips & Tricks                            |
| Document Retrieval Inquiry Form [FGIDOCR].   | FGIDOCR Search Block Old                         |
|                                              | Dominion University Home Screen                  |
| Decument Detrievel Insuring Form [FCIDOCD]   | EIILEI                                           |
| Document Retrieval inquiry Form [FGIDUCR]    |                                                  |
|                                              | FGG22827 m00]N TJc. 67 f10068eVWBTF399 f10049860 |
| Document                                     |                                                  |
| Submission Number                            |                                                  |
| Doc Туре                                     |                                                  |

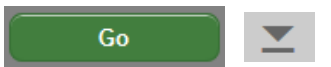